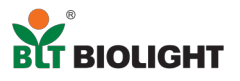

# P/S SERIES PRINTING THROUGH PC GUIDE

- Patient monitor needs to be connected to the computer through network (Example of IP address: Monitor – 192.168.1.XXX; PC – 192.168.1.XXX). To test whether the connection is successful, you can check it by ping it in the terminal.
- 2. Ensure PC is connected to the printer (Printer driver needs to be installed).

### Instructions:

- 1. Installation package will be provided, extracts the .Zip file into any path.
- 2. After extraction, open the <u>print server v1.1</u> folder, open <u>exe</u> folder and look for <u>miniprogram.exe</u>. Double–click on <u>miniprogram.exe</u> to run the program.
- 3. The program only supports single instances, and if try multiple run, a warning will pop up to alert you that's already running, operating process can be viewed in the taskbar. Warnings as shown in the following figure:

| 🔳 Warn | ing ×                                       |
|--------|---------------------------------------------|
|        | Biolight Background Print Program has run ! |
|        | ОК                                          |

If you don't see it, it's probably hidden. Click the Show Hidden Tasks button in the taskbar. Please ensure this program is running when start the PC.

### Printer settings:

4. Printer needs to be configured before working properly. Upon first operation of the program, printer setup window will pop up and require user to select a printer from list. As shown in the following figure:

| 🖨 Print Settings        | —           |        | $\times$ |         |                             |
|-------------------------|-------------|--------|----------|---------|-----------------------------|
| Please select a valid p | rinter from | the li | st :     |         |                             |
| Canon LBP2900Plus       |             |        | •        |         | Click to select printer     |
| Please select a print s | tyle :      |        |          |         |                             |
| One-side Print          |             |        | •        | <b></b> | Click to set printing style |
|                         |             |        |          |         |                             |
|                         |             |        |          |         |                             |
|                         |             |        |          |         |                             |
|                         |             |        |          |         |                             |
|                         |             |        |          |         | * Default: Single-sided     |

5. If there are multiple printers installed, you can try to print any pdf (such as test.pdf) to clarify the working printer, the software does not specify the working printer.

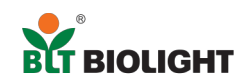

# Monitor settings:

- 1. Printing program act as a server, and IP address of PC need to be set on patient monitor.
- After obtaining the IP of the PC, go to Maintenance of patient monitor and input Maintenance password (785623) → Printing → Printer, set the printing service IP, as shown in the following figure:

|                 | Maintenance        |       |     |        |       |      |      |       |       |  |  |
|-----------------|--------------------|-------|-----|--------|-------|------|------|-------|-------|--|--|
| Device Location | Patient Management | Alarm | CAA | Module | Print | Unit | Othe | •     |       |  |  |
| Recorder        | Print Server IP    |       |     |        |       |      | 19   | 2.168 | .0.23 |  |  |
| Printer         |                    |       |     |        |       |      |      |       |       |  |  |
|                 |                    |       |     |        |       |      |      |       |       |  |  |
|                 |                    |       |     |        |       |      |      |       |       |  |  |
|                 |                    |       |     |        |       |      |      |       |       |  |  |

3. After setting up, **Freeze waveform** or **Real-time waveform** can be printed from the P Series Monitor by pressing respective tab as shown in the following figure:

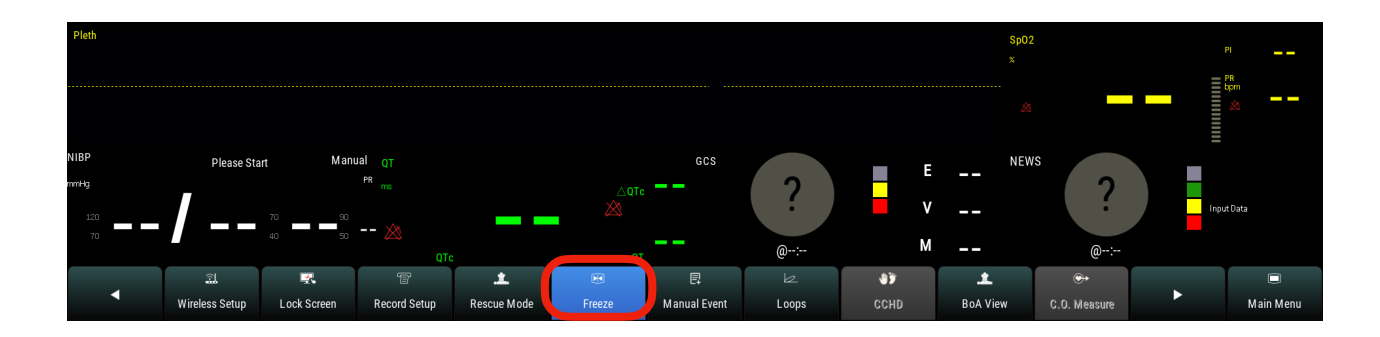

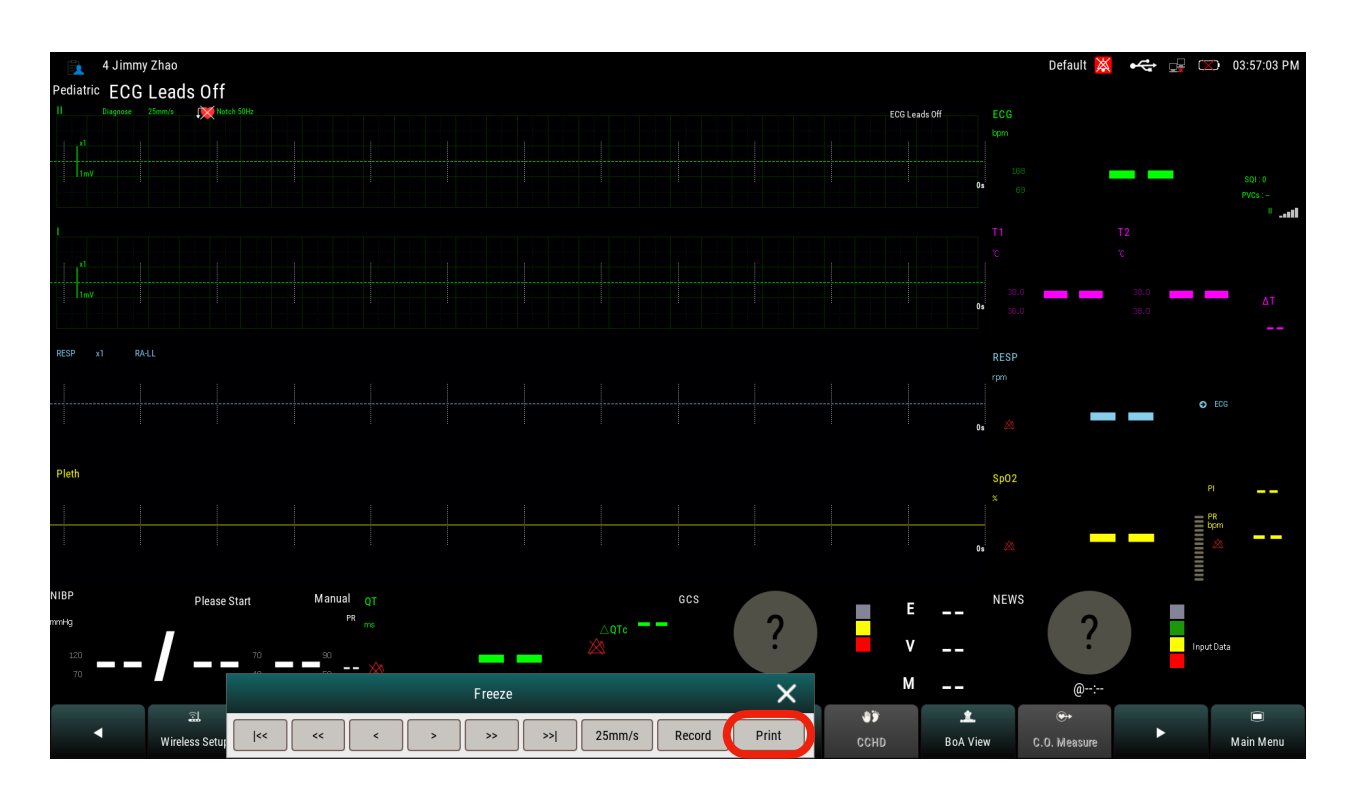

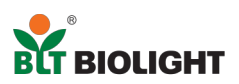

# Follow the step to set up report.

| 👔 4 Jimmy     | y Zhao                                |             |             |                    |                    |                 |                                       |                 |                    | Default 💢        | 💥 🦛        | 🕂 🚅 | 💭 04:05:42 PM |  |
|---------------|---------------------------------------|-------------|-------------|--------------------|--------------------|-----------------|---------------------------------------|-----------------|--------------------|------------------|------------|-----|---------------|--|
| Pediatric ECG | Leads Off                             |             |             |                    |                    |                 |                                       |                 | 🖄 Alarm            | Pause 3s         |            |     |               |  |
| II Diagnose   | 12.5mm/s Notch 5                      |             |             |                    |                    |                 |                                       | ECC             | 3 Leads Off        |                  |            |     |               |  |
| xt            |                                       |             |             |                    |                    |                 |                                       |                 |                    |                  |            |     |               |  |
| 1mV           |                                       |             |             |                    |                    |                 |                                       |                 |                    |                  | _          |     | SOI : 0       |  |
|               |                                       |             |             | Main Menu          | ı                  |                 | E E E E E E E E E E E E E E E E E E E |                 |                    |                  |            |     |               |  |
|               | Disp                                  | lay         | Param       | eter               | Configura          | ation           | Report                                |                 |                    |                  |            |     | "II           |  |
| ,<br>         | Screen                                | Select      | Parameter   | Switch             | Load Curren        | t Config        | Report Set                            | tup             |                    |                  |            |     |               |  |
| 1mV           | Screen                                | Layout      | Setu        | p                  | Set Default        | Config          | Record Set                            | tup             |                    | 38.0<br>36.0     | 38.<br>36. | 0   | ΔΤ            |  |
| RESP x1 RA    | R <sup>®</sup> Quick Keys Param Color |             | Color       | Import User Config |                    |                 |                                       |                 | RESP               |                  |            |     |               |  |
|               | Oth                                   | er          |             |                    | Export User        | Config          |                                       |                 |                    |                  | _          | •   | ECG           |  |
| Dist          | Privacy Mode                          |             |             |                    | Save User (        | Config          |                                       |                 |                    |                  |            |     |               |  |
| Pleth         | Night                                 | Mode        |             |                    | Delete User Config |                 |                                       |                 |                    | Sp02<br>×        |            |     | PI            |  |
|               |                                       |             |             |                    | New Patient        | t Config        |                                       |                 |                    |                  |            |     | bpm           |  |
| NIBP          |                                       |             |             |                    | Boot Co            | nfig            |                                       |                 | E                  | NEWS             |            | =   |               |  |
| mmHg<br>120   |                                       |             |             | 1                  |                    | 1               |                                       |                 | v                  |                  | ? )        | Inp | ut Data       |  |
| 70            |                                       |             |             | 0.                 | 0                  |                 |                                       |                 | м                  | @                |            |     |               |  |
|               |                                       | 22          | 2           |                    | <u>م</u> ۲         | ₽               | 46                                    | 9, <del>9</del> | <u>B</u>           | Q.2              |            |     |               |  |
|               | Review                                | Alarm Reset | Alarm Pause | Screen Setup       | Alarm Setup        | Voice Assistant | Intubation Status                     | Venipuncture    | Patient<br>Managem | ent NIBP Start/S | top        |     | Main Menu     |  |

| 4 Jimmy<br>Pediatric Batt | <sup>y Zhao</sup><br>t <b>ery Not Exis</b> t | t           |             |              |             |                 |                   |                 |                | Default 🔀       | ţ | u 💭        | 04:05:53 PM |
|---------------------------|----------------------------------------------|-------------|-------------|--------------|-------------|-----------------|-------------------|-----------------|----------------|-----------------|---|------------|-------------|
| II Diagnose               | 12.5mm/s Notch 5                             | DHz         |             |              |             |                 |                   | ECG Les         | ads Off EC (   | 168             |   |            |             |
| ← ●                       |                                              |             |             | Report       | Setun       |                 |                   |                 | ×              |                 |   |            | PVCs :-     |
| Realtime Report           |                                              |             |             | ¢            | Auto        |                 |                   |                 | T1             |                 |   |            | " _==100    |
|                           |                                              |             |             | e            | 5.25 mm/s   | Sele            | ect Waveform      |                 | э <sup>г</sup> |                 |   |            |             |
| Speed                     |                                              |             |             | 25 mm/s      | 12.5 mm/s   | orms            |                   |                 |                | 38.0<br>36.0    |   |            |             |
|                           |                                              |             |             | 20 1111/0    | 25 mm/s     | form            |                   |                 |                |                 |   |            |             |
|                           |                                              |             |             | 5            | 50 mm/s     | Sel             | ect Waveform      |                 | RES            | ;P              |   |            |             |
|                           |                                              |             |             |              |             | 36              |                   |                 |                | _               |   | ✿ ECG      |             |
|                           |                                              |             |             |              |             |                 |                   |                 | 2              |                 |   |            |             |
|                           |                                              |             |             |              |             |                 |                   |                 | SpC            |                 |   |            |             |
|                           |                                              |             |             |              |             |                 |                   |                 | *              |                 |   | E PR       |             |
|                           |                                              |             |             |              |             |                 |                   |                 | 2              | 2               |   | 2          |             |
|                           |                                              |             |             |              |             |                 |                   |                 |                |                 |   |            |             |
|                           |                                              |             |             |              |             |                 |                   |                 | NE             | ws 2            |   |            |             |
|                           | _                                            | _           | _           | _            | _           | _               | _                 | _               |                | :               |   | Input Data |             |
|                           |                                              |             |             |              |             |                 |                   |                 | Print          | @:              |   |            |             |
|                           |                                              | Z)          | \$          |              | <b>A</b> 1  | Ð               | <b>ب</b>          | ₹. <sup>6</sup> | Patient        | et.             |   |            |             |
|                           | Review                                       | Alarm Reset | Alarm Pause | Screen Setup | Alarm Setup | Voice Assistant | Intubation Status | Venipuncture    | Management     | NIBP Start/Stop |   |            | Main Menu   |

Waveform speed can be set as: Automatic, 6.25, 12.5, 25, 50mm/s.

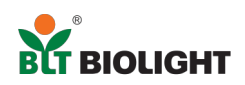

| Pediatric ECG   | y Zhao<br>Leads Off<br>12.5mm/s X Iteleh 5 | DH:         |             | Report       | Setup            |                 |                   | ECGLe        | ads Off E  | Default Default | • 🕂 🖟        | 2          | 04:05:48 PM<br>sqi: 0<br>pvcs :- |
|-----------------|--------------------------------------------|-------------|-------------|--------------|------------------|-----------------|-------------------|--------------|------------|-----------------|--------------|------------|----------------------------------|
| Realtime Report |                                            |             |             |              |                  |                 |                   |              | T          |                 |              |            | " <b>1</b>                       |
|                 |                                            |             |             |              |                  | Sel             | ect Waveform      |              |            |                 |              |            |                                  |
| Speed           |                                            |             |             | 25 mm/s ▹    | O Current Wavefo | orms            |                   |              |            | 38.0 <b></b>    | 38.0<br>36.0 |            |                                  |
|                 |                                            |             |             |              | Selected Wave    | form            |                   |              |            | FSP             |              |            |                                  |
|                 |                                            |             |             | (            |                  | Sel             | lect Waveform     |              |            | m               |              |            |                                  |
|                 |                                            |             |             |              |                  |                 |                   |              |            |                 |              | ECG        |                                  |
|                 |                                            |             |             |              |                  |                 |                   |              |            |                 |              |            |                                  |
|                 |                                            |             |             |              |                  |                 |                   |              | S<br>76    | p02             |              |            |                                  |
|                 |                                            |             |             |              |                  |                 |                   |              |            | ~               |              | PR<br>bpm  |                                  |
|                 |                                            |             |             |              |                  |                 |                   |              |            |                 |              |            |                                  |
|                 |                                            |             |             |              |                  |                 |                   |              | Ν          | IEWS            |              |            |                                  |
|                 |                                            |             |             |              |                  |                 |                   |              |            |                 |              | Input Data |                                  |
|                 |                                            |             |             |              |                  |                 |                   |              | Print      | @:-             |              |            |                                  |
|                 |                                            | ×1          | ~           |              | <b>∆</b> ſ       | Ð               | ት                 | 8.º          | Batiant    | Q.,             |              |            |                                  |
|                 | Review                                     | Alarm Reset | Alarm Pause | Screen Setup | Alarm Setup      | Voice Assistant | Intubation Status | Venipuncture | Management | NIBP Start/Stop |              |            | Main Menu                        |

Printing waveforms can be selected base on users preference.

| 4 Jimmy Zhao<br>Pediatric ECG Leads Off | h 50Hz      |             |              |             |                 |                   | ECG Leads Off | ECG<br>bpm            | Default 💥       | æ    | 04:06:57 PM |
|-----------------------------------------|-------------|-------------|--------------|-------------|-----------------|-------------------|---------------|-----------------------|-----------------|------|-------------|
| <ul><li>← ●</li></ul>                   |             |             | Report S     | Setup       |                 |                   |               | ×                     |                 |      | PVCs :      |
| Realtime Report                         |             |             |              |             |                 |                   |               | т1                    |                 |      |             |
|                                         |             | Choices     |              |             | Selected        | reform            |               | J.                    |                 |      |             |
|                                         | Pleth       |             |              |             |                 |                   |               |                       | 8.0             | 38.0 | ΔΤ          |
| Speed                                   | PlethL      |             | Add          | aVR         |                 |                   |               |                       |                 |      |             |
|                                         | RESP        |             | < Dele       | aVF         |                 |                   |               | RES                   | P               |      |             |
|                                         | C02         |             | < Delete     | All V2      |                 | veform            |               | rpm                   |                 |      |             |
|                                         | ICG         |             |              | V3          |                 |                   |               |                       | _               |      | O ECG       |
|                                         | BIS         |             | Move To      | Top<br>Vb   |                 |                   |               |                       |                 |      |             |
|                                         | AA          |             | Move To      | Up V5       |                 |                   |               | SpO                   | 2               |      |             |
|                                         | 02          |             | Move To I    | Down V6     |                 |                   |               | ×                     |                 |      | PI          |
|                                         | N20         |             | Move To B    | ottom       |                 |                   |               |                       |                 |      | PR<br>bpm   |
|                                         | PAW         |             | WOVE TO D    |             |                 |                   |               | 10                    |                 |      |             |
|                                         | FLOW        |             | Default Se   | aVL         |                 |                   |               | NE                    | NIS             |      |             |
|                                         | VOL         |             |              | Va          |                 |                   |               |                       | ີ່ <u>ງ</u>     |      |             |
|                                         |             |             |              |             |                 |                   |               |                       |                 |      | Input Data  |
|                                         |             |             |              |             |                 |                   |               | Print                 | @;              |      |             |
|                                         | 20          | ~           |              | <u>م</u> ړ  | Ą               | 46                | 9.5°          | Ê.                    | 64.5            |      |             |
| Review                                  | Alarm Reset | Alarm Pause | Screen Setup | Alarm Setup | Voice Assistant | Intubation Status | Venipuncture  | Patient<br>Nanagement | NIBP Start/Stop |      | Main Menu   |

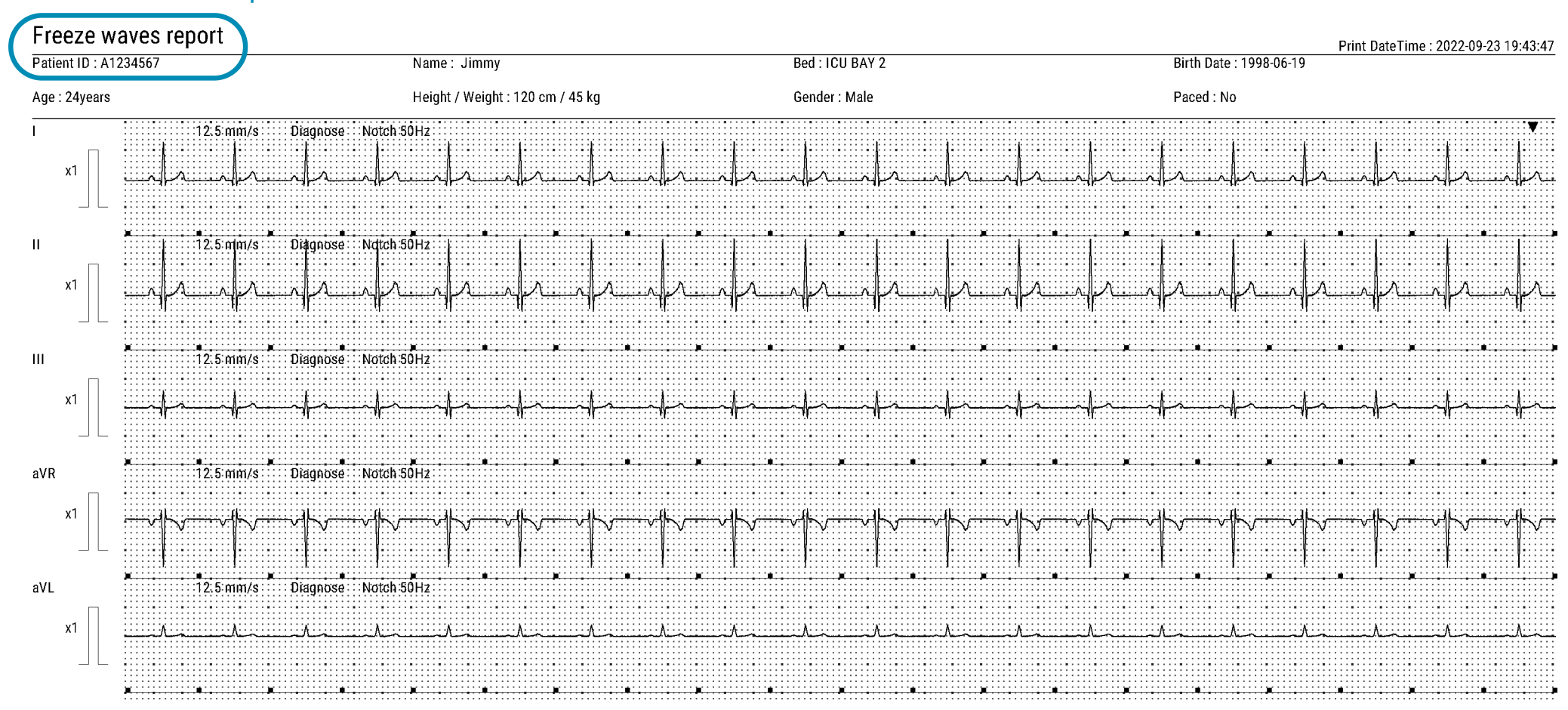

## Freeze 12 leads and print

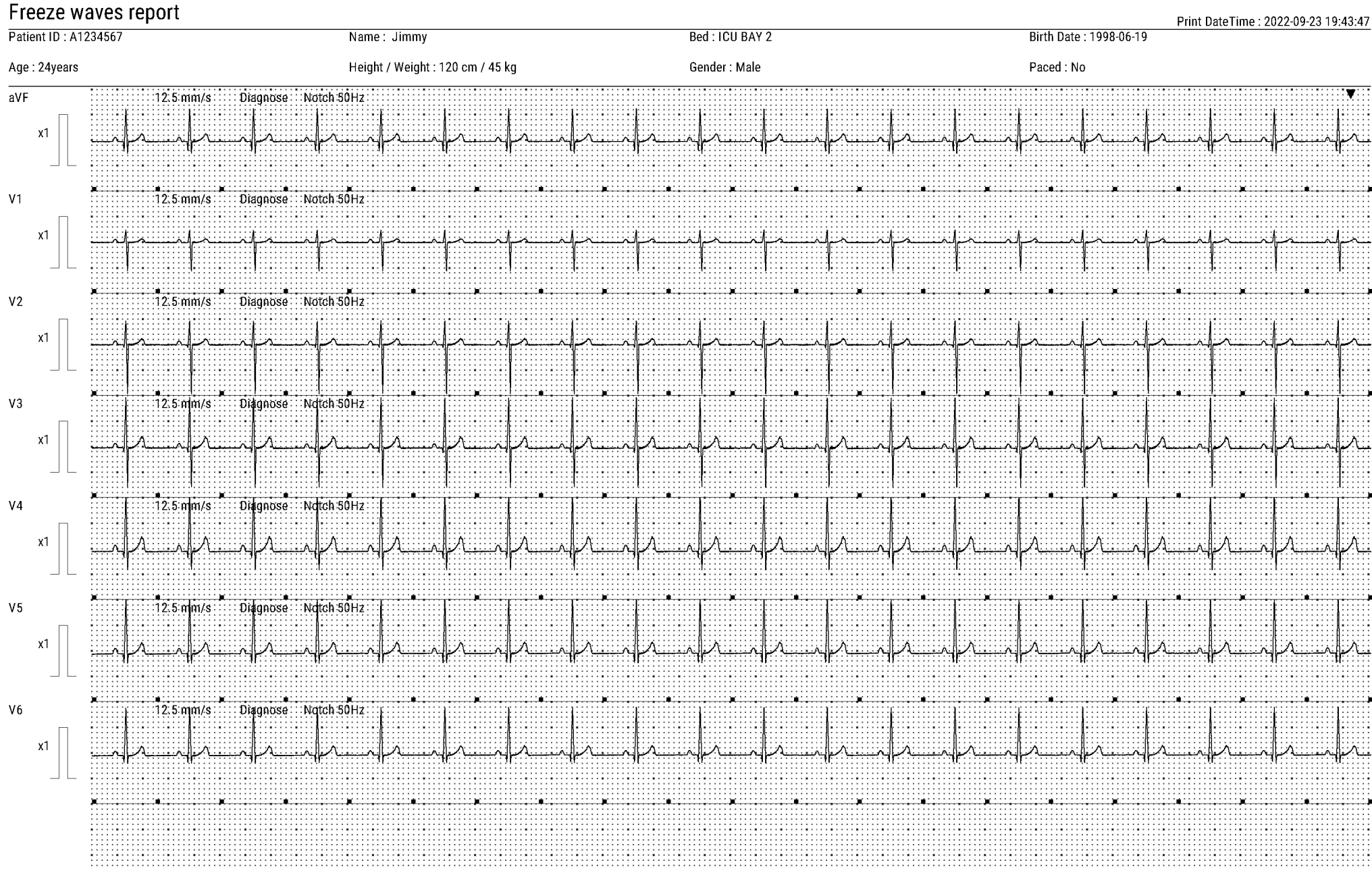

#### 2/2

# Standard screen freeze and print

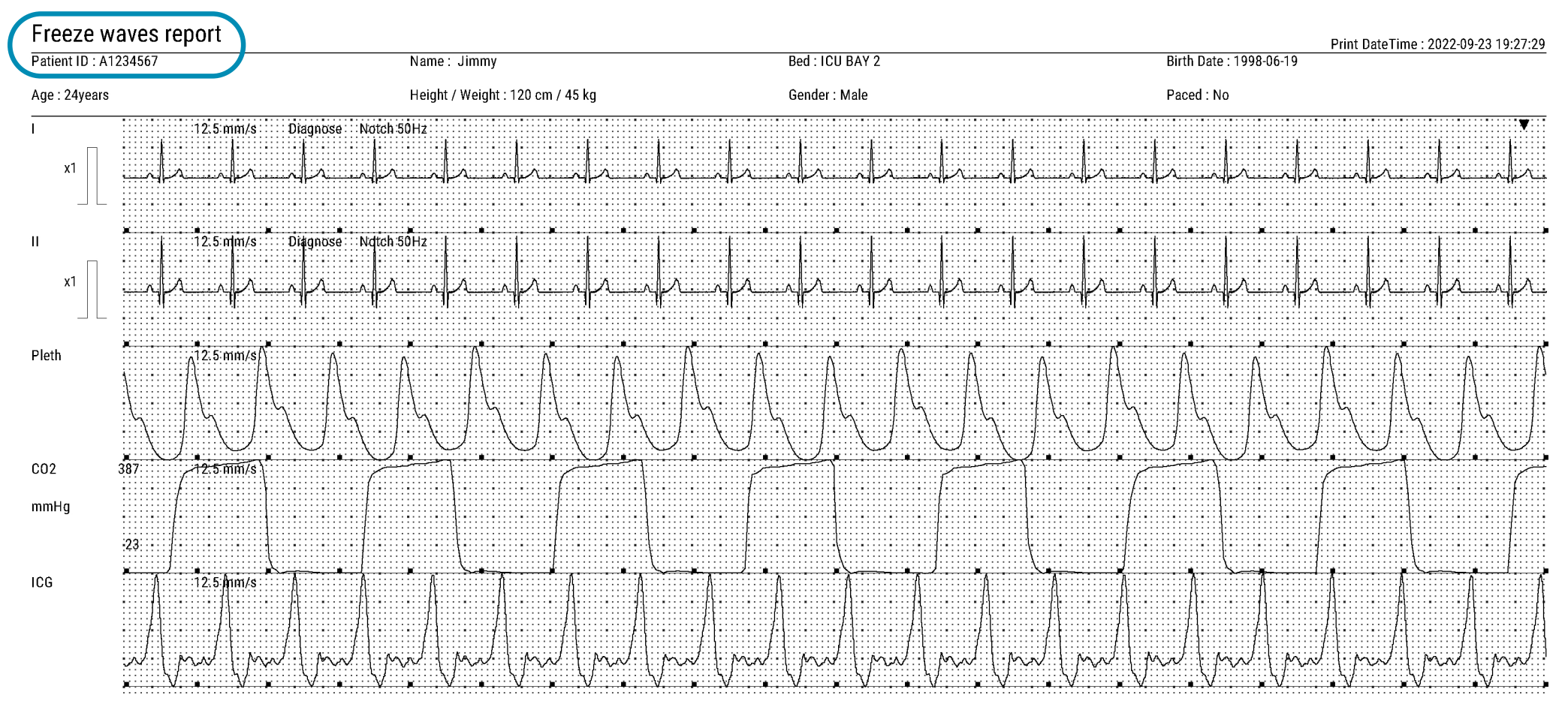

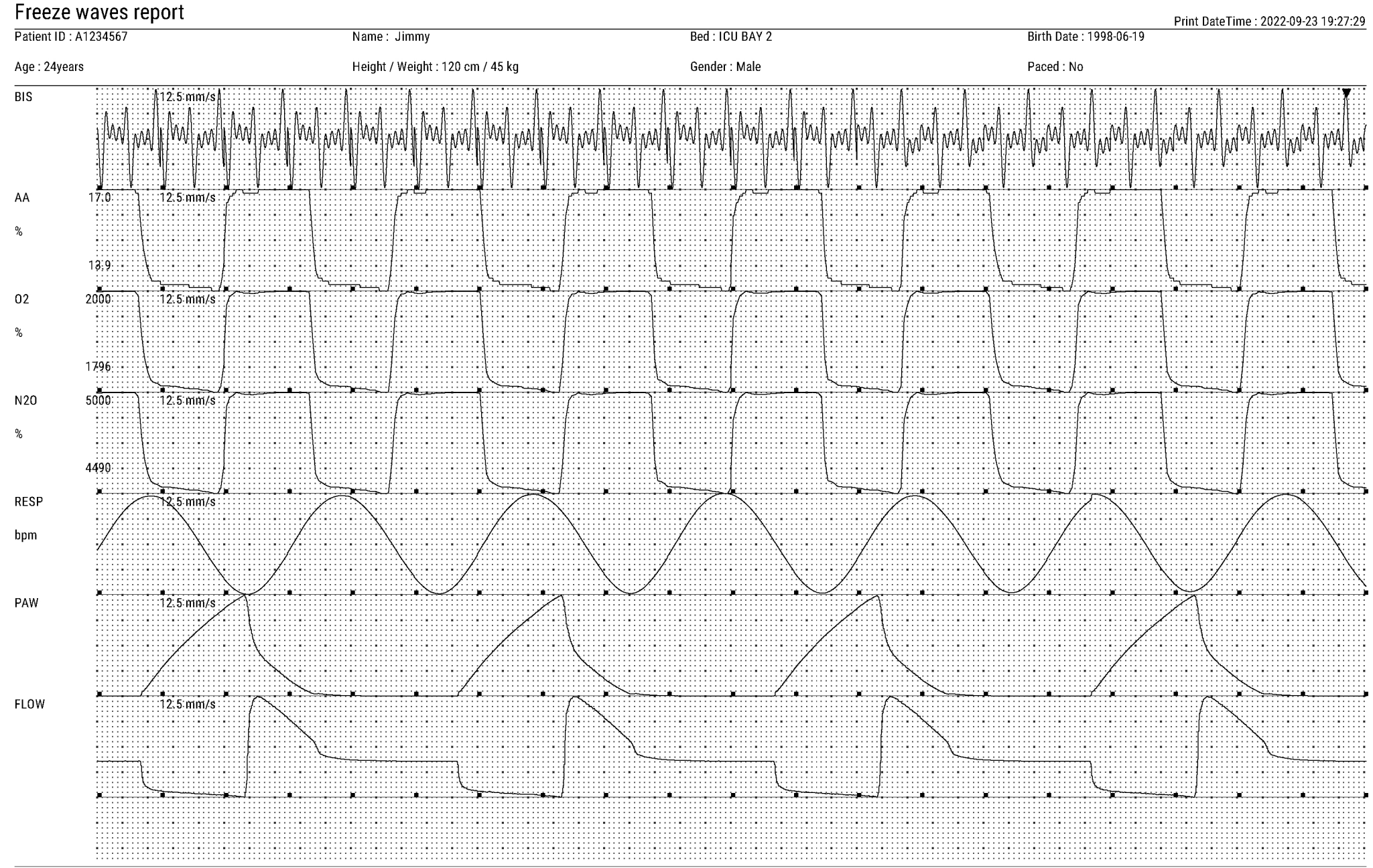

#### **Real time print**

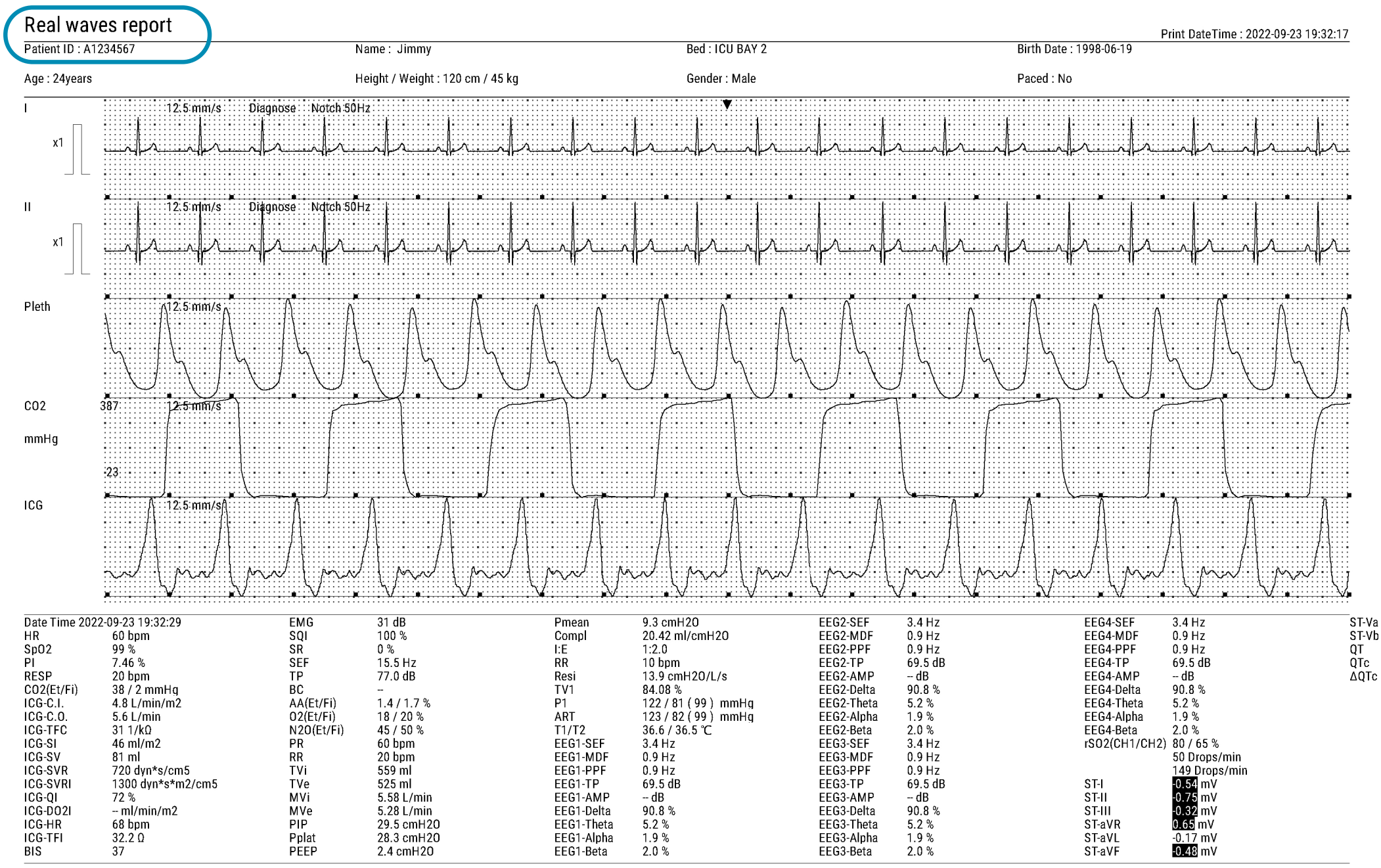

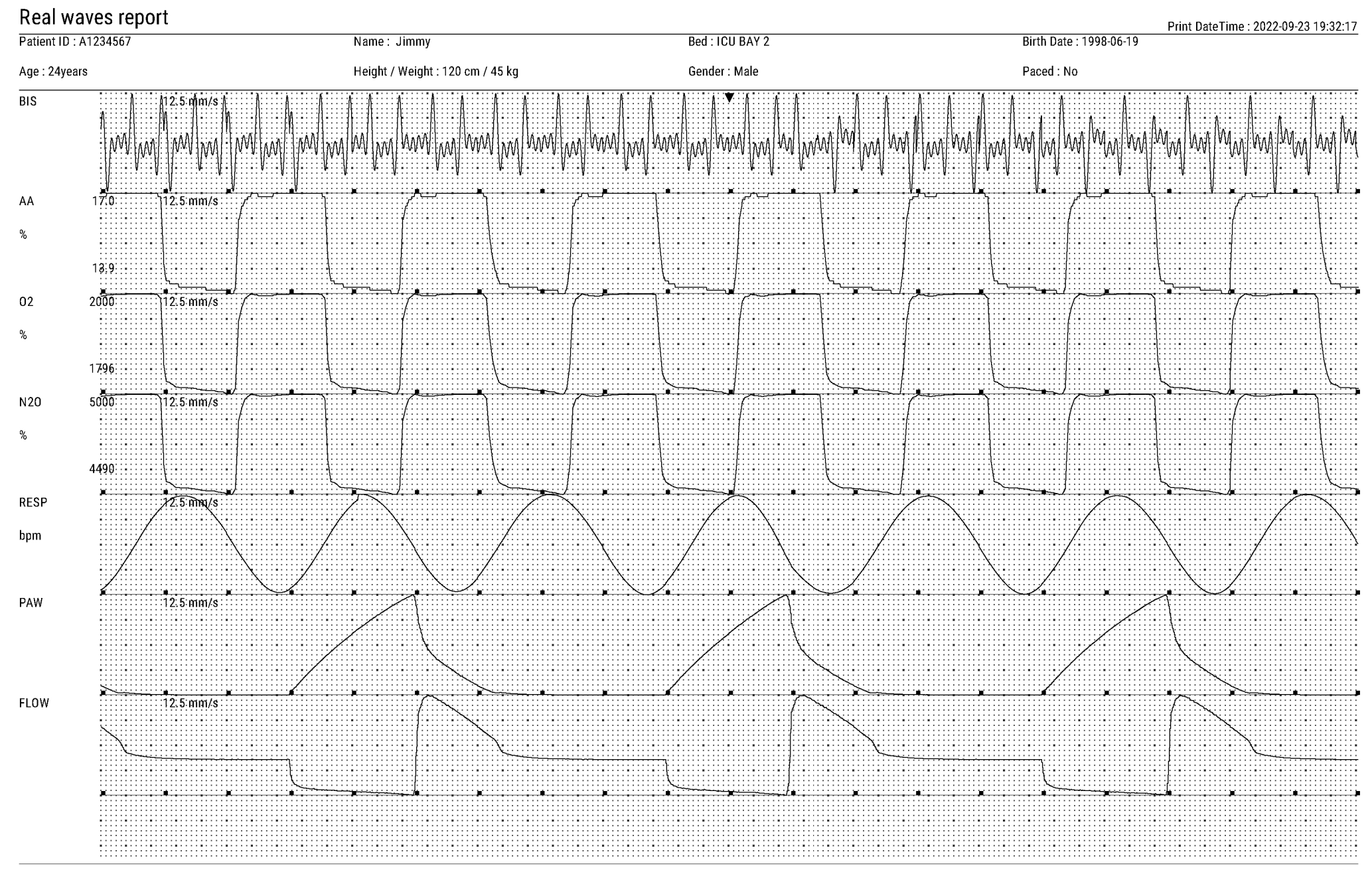

Trend table print

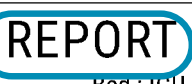

Patient ID : A1234567 Age : 24years Name : JimmyBed : ICU BAY 2Height / Weight : 120 cm / 45 kg Gender : Male

Birth Date : 1998-06-19 Paced : No

| 2022-09-23          | 19:28:20           | 19:29:20           | 19:30:20           | 19:31:20           | 19:32:20           | 19:33:20           | 19:34:20                | 19:35:20           | 19:36:20           |
|---------------------|--------------------|--------------------|--------------------|--------------------|--------------------|--------------------|-------------------------|--------------------|--------------------|
| bpm                 | 60                 | 60                 | 60                 | 60                 | 60                 | 60                 | 60                      | 60                 | 60                 |
| Sp02<br>%           | 99                 | 99                 | 99                 | 99                 | 99                 | 99                 | 99                      | 99                 | 99                 |
| PI<br>%             | 7.45               | 7.45               | 7.45               | 7.45               | 7.45               | 7.45               | 7.45                    | 7.45               | 7.45               |
| SpO2L-SpO2<br>%     |                    |                    |                    |                    |                    |                    |                         |                    |                    |
| SpO2L-PI<br>%       |                    |                    |                    |                    |                    |                    |                         |                    |                    |
| SpO2L-SpCO<br>%     |                    |                    |                    |                    |                    |                    |                         |                    |                    |
| SpO2L-SpOC<br>ml/dl |                    |                    |                    |                    |                    |                    |                         |                    |                    |
| SpO2L-SpMet<br>%    |                    |                    |                    |                    |                    |                    |                         |                    |                    |
| Sp02L-PVI<br>%      |                    |                    |                    |                    |                    |                    |                         |                    |                    |
| SpO2L-SpHb<br>g/dL  |                    |                    |                    |                    |                    |                    |                         |                    |                    |
| RR<br>bpm           | 20<br>Source: CO2  | 20<br>Source: CO2  | 20<br>Source: CO2  | 20<br>Source: CO2  | 20<br>Source: CO2  | 20<br>Source: CO2  | 20<br>Source: CO2       | 20<br>Source: CD2  | 20<br>Source: CO2  |
| NIBP<br>mmHg        | /()<br>@-∵-:-      | /()<br>@∹∹∹        | /()<br>@∹∹∹        | /()<br>@∹∹∹        | /()<br>@∹∹∹        | /()<br>@-∵         | 125/84(96)<br>@19:33:25 | /()<br>@∹∹∹        | /()<br>@∹∹∹        |
| PR<br>bpm           | 60<br>Source: SpO2 | 60<br>Source: SpO2 | 60<br>Source: SpO2 | 60<br>Source: SpO2 | 60<br>Source: SpO2 | 60<br>Source: SpO2 | 60<br>Source: SpO2      | 60<br>Source: Sp02 | 60<br>Source: SpO2 |
| P1<br>mmHg          | 122/81(99)         | 122/81(99)         | 122/81(99)         | 122/81(99)         | 122/81(99)         | 122/81(99)         | 122/81(99)              | 122/81(99)         | 122/81(99)         |
| P2<br>mmHg          | ()                 | ()                 | ()                 | ()                 | ()                 | ()                 | ()                      | ()                 | ()                 |
| ART<br>mmHg         | 123/82(99)         | 123/82(99)         | 123/82(99)         | 123/82(99)         | 123/82(99)         | 123/82(99)         | 123/82(99)              | 123/82(99)         | 123/82(99)         |
| CVP<br>cmH20        | ()                 | ()                 | ()                 | ()                 | ()                 | ()                 | ()                      | ()                 | ()                 |
| PA<br>mmHg          | ()                 | ()                 | ()                 | ()                 | ()                 | ()                 | ()                      | ()                 | ()                 |
| PAWP<br>mmHg        | <br>@-             | <br>@              | <br>@-             | <br>@-             | <br>@-             | @-                 | <br>@-                  | <br>@-             | <br>@-             |
| RAP<br>mmHg         | ()                 | ()                 | ()                 | ()                 | ()                 | ()                 | ()                      | ()                 | ()                 |
| LAP<br>mmHg         | ()                 | ()                 | ()                 | ()                 | ()                 | ()                 | ()                      | ()                 | ()                 |
| ICP<br>cmH20        | ()                 | ()                 | ()                 | ()                 | ()                 | ()                 | ()                      | ()                 | ()                 |
| UAP<br>mmHg         | ()                 | ()                 | ()                 | ()                 | ()                 | ()                 | ()                      | ()                 | ()                 |
| BAP<br>mmHg         | ()                 | ()                 | ()                 | ()                 | ()                 | ()                 | ()                      | ()                 | ()                 |
| FAP<br>mmHg         | ()                 | ()                 | ()                 | ()                 | ()                 | ()                 | ()                      | ()                 | ()                 |
| UVP<br>mmHg         | ()                 | ()                 | ()                 | ()                 | ()                 | ()                 | ()                      | ()                 | ()                 |
| LV<br>mmHg          | ()                 | ()                 | ()                 | ()                 | ()                 | ()                 | ()                      | ()                 | ()                 |
| Ao<br>mmHg          | ()                 | ()                 | ()                 | ()                 | ()                 | ()                 | ()                      | ()                 | ()                 |
| T1/T2<br>℃          | 36.6/36.5          | 36.6/36.4          | 36.6/36.4          | 36.6/36.5          | 36.6/36.4          | 36.6/36.4          | 36.6/36.5               | 36.6/36.4          | 36.6/36.4          |
| CO2(Et/Fi)<br>mmHg  | 38/2               | 38/2               | 38/2               | 38/2               | 38/2               | 38/2               | 38/2                    | 38/2               | 38/2               |
| 02(Et/Fi)<br>%      | 18/20              | 18/20              | 18/20              | 18/20              | 18/20              | 18/20              | 18/20                   | 18/20              | 18/20              |
| N20(Et/Fi)<br>%     | 45/50              | 45/50              | 45/50              | 45/50              | 45/50              | 45/50              | 45/50                   | 45/50              | 45/50              |

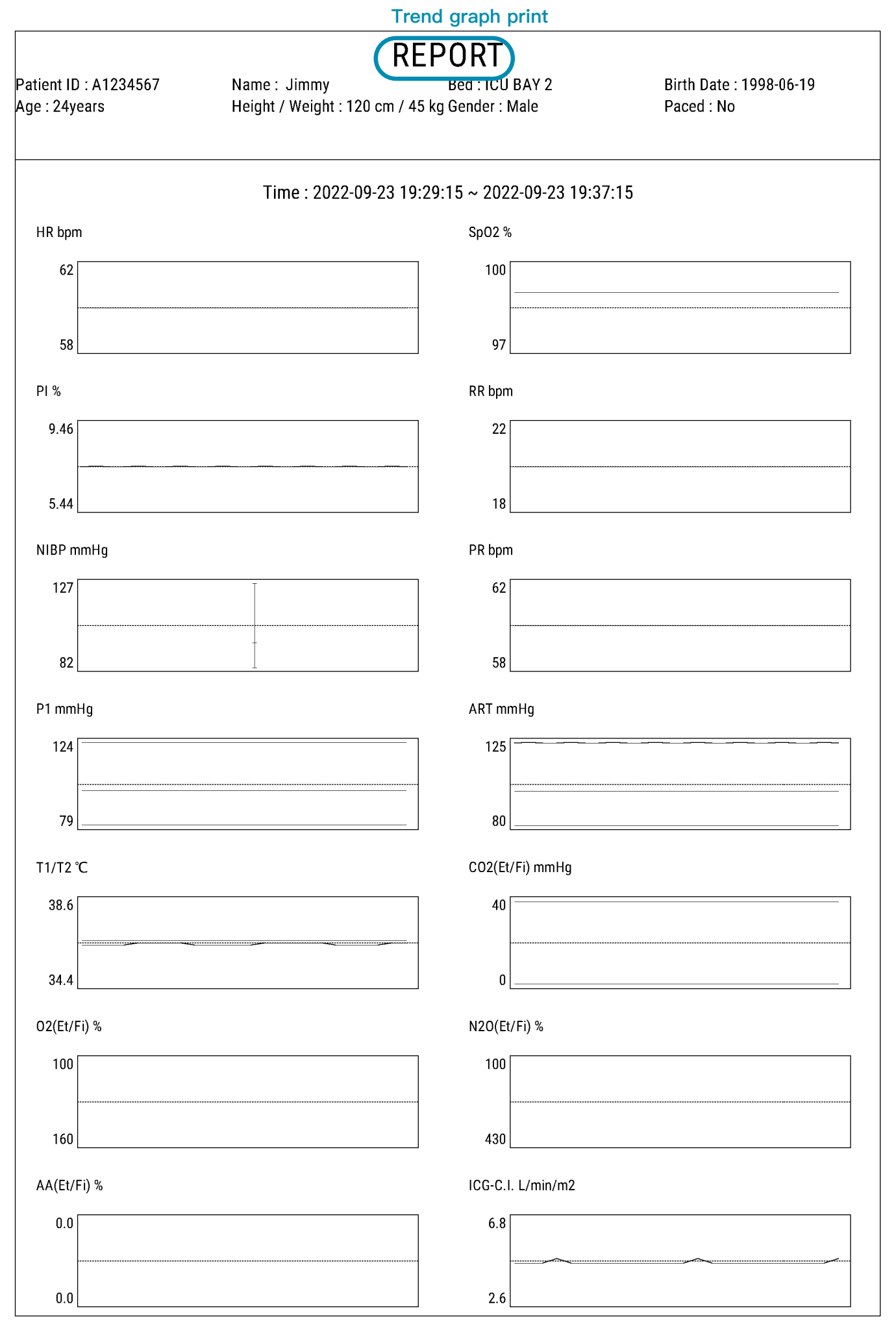

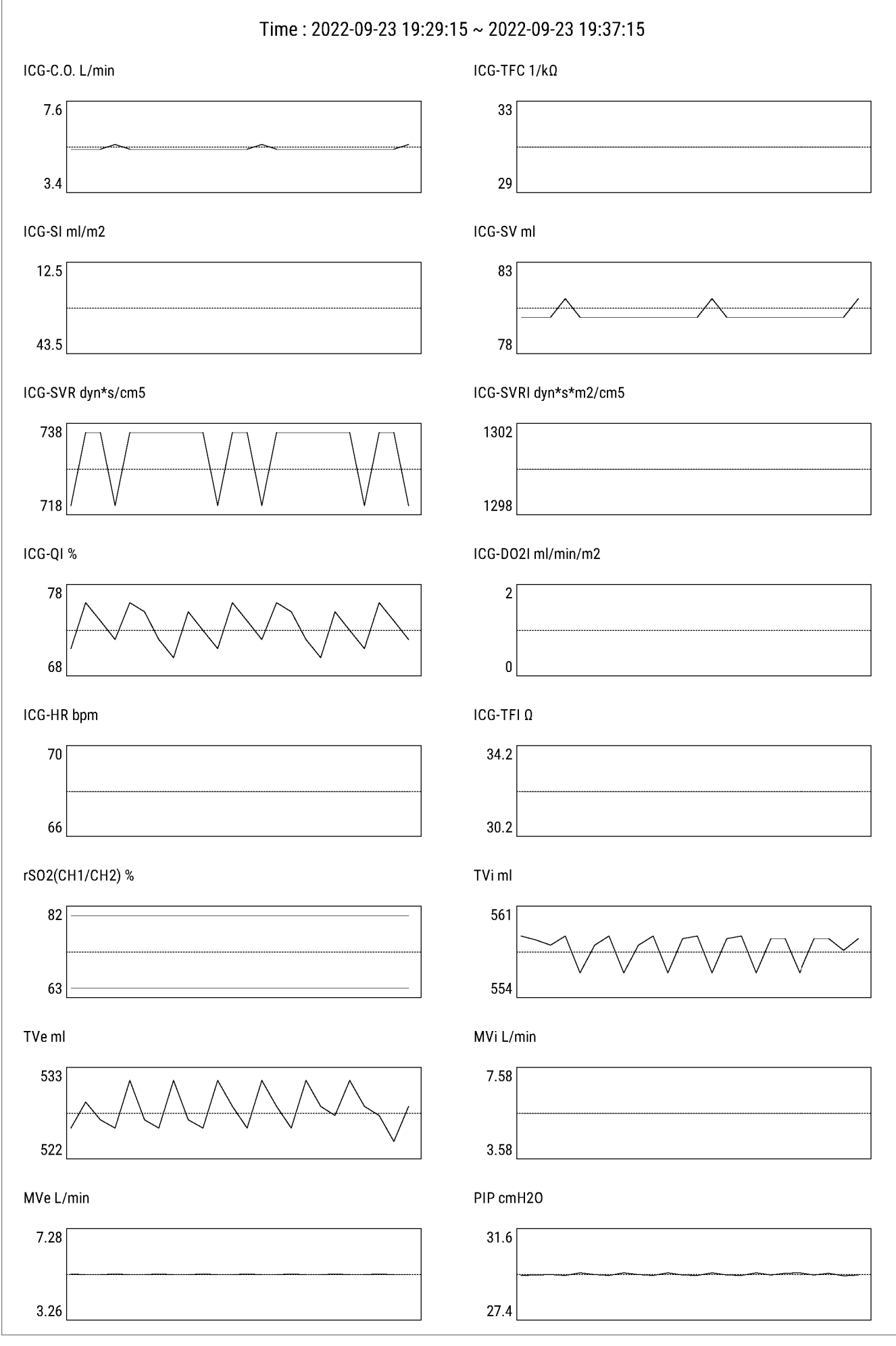